# 工程建设领域专业技术人员职业资格"挂证"等 违法违规行为专项整治

操作说明

# (管理版)

### 一、登录方式

1、有身份识别锁地市(省)勘察设计行业主管部门

打开 IE 浏览器, 输入网址

"<u>http://operation.ccir.com.cn:8056/Login.aspx</u>",点击"回 车"按钮进入"勘察设计行业管理信息平台"管理端,插入身份 识别锁,输入用户名、密码登录系统。如下图 1-1-1 所示:

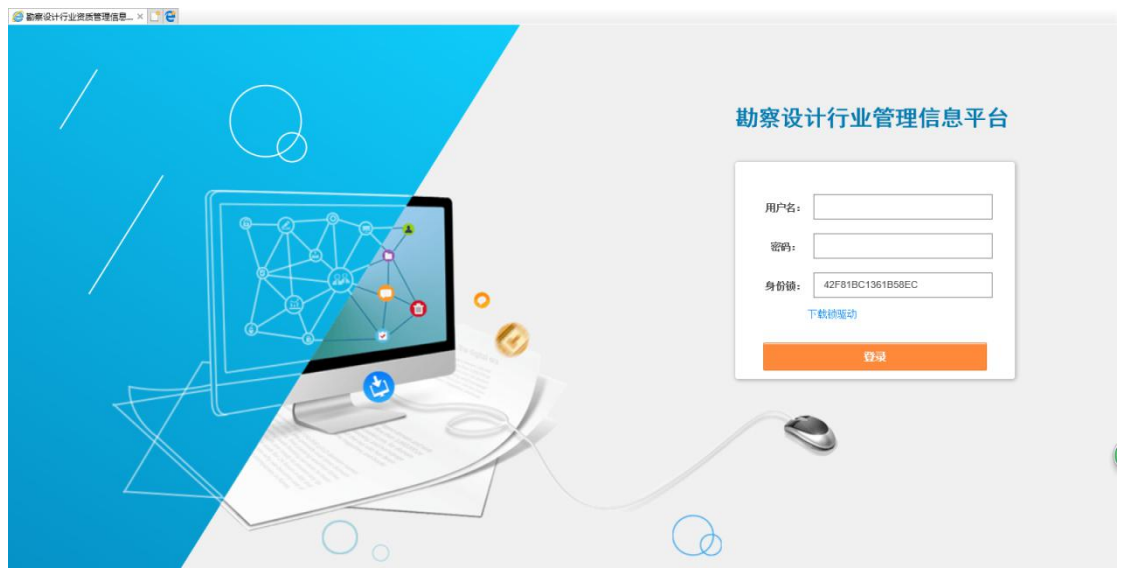

图 1-1-1 管理端登录窗口

#### 注意:

IE 浏览器需要在"工具"中找到兼容性视图中设置,然后再添加网址,即:工具-兼容性视图设置-添加,如下图:

|                   | 又(+(F) 编辑(E) 宣君(V) 权撤关(A ⊥其(I) 将即(H)                                                                                                    |               |
|-------------------|----------------------------------------------------------------------------------------------------|---------------|
|                   | 删除浏览历史记录(D) Ctrl+Shift+Del                                                                                                    |               |
|                   | InPrivate 浏览(I) Ctrl+Shift+P                                                                                                    |               |
|                   | 启用跟踪保护(K)                                                                                                    |               |
|                   | ActiveX 筛选(X)                                                                                                    |               |
|                   | 修复连接问题(C)                                                                                                    |               |
|                   | 重新打开上次浏览页面(S)                                                                                                    |               |
|                   | 将站点添加到"应用"视图(A)                                                                                                    |               |
|                   | 查看下载(N) Ctrl+J                                                                                                    |               |
|                   | 弹出窗口阻止程序(P) >                                                                                                    |               |
|                   | Windows Defender SmartScreen 筛选器(T) >                                                                                                    |               |
|                   | 管理媒体许可证(M)                                                                                                    |               |
|                   | 管理加载项(A)                                                                                                    |               |
|                   | 兼容性视图设置(B)                                                                                                    |               |
|                   | 订阅比源(F)                                                                                                    |               |
|                   | 源发现(E) >                                                                                                    |               |
|                   | 性能仪表板 Ctrl+Shift+U                                                                                                    |               |
|                   | F12 开发人员工具(L)                                                                                                    |               |
|                   | OneNote 链接笔记(K)                                                                                                    |               |
|                   | 发送至 OneNote(N)                                                                                                    |               |
|                   | 报告网站问题(R)                                                                                                    |               |
|                   | Internet 选项(O)                                                                                                    |               |
|                   | an the fear of the list of the list of the |               |
| 東容性视園设置           | ×                                                                                                    | Sector Sector |
|                   | 兼容性视图设置                                                                                                    | ×             |
| □                 |                                                                                                    |               |
| <b>史以来各任视的设直</b>  |                                                                                                    |               |
|                   | □ ■ ● ● ● ● ● ● ● ● ● ● ● ● ● ● ● ● ● ●                                                                                                    |               |
|                   |                                                                                                    |               |
| 添加此网站(D):         |                                                                                                    |               |
| ccir.com.cn       | 运力Π(Δ)                                                                                                    |               |
|                   |                                                                                                    |               |
| 已添加到兼容性视图中的网站(W): |                                                                                                    |               |
| 117 107 138 120   | Townsburgship)                                                                                                    |               |
| 111101100.120     |                                                                                                    | 添加(A)         |
|                   |                                                                                                    |               |
|                   |                                                                                                    |               |
|                   | 已添加到兼容性视图中的网站(W):                                                                                                    |               |
|                   |                                                                                                    | IDISA (PA)    |
|                   | ccir.com.cn                                                                                                    | 證明時全(R)       |
|                   |                                                                                                    |               |
|                   |                                                                                                    |               |

## 二、"挂证"专项整治

为贯彻落实关于工程建设领域专业技术人员职业资格"挂证"等

违法违规行为专项整治工作,现"勘察设计行业管理信息平台"增加 "挂证"专项整治模块,勘察设计行业主管部门在此进行审核、查询 等操作。各模块功能介绍如下:

#### 2.1 社保异常查询

该模块显示和社保信息核查后本辖区社保异常的注册人员信息。

点击左侧导航"挂证"专项整治--社保异常查询,右侧显示社保 异常注册人员信息,分为一批社保异常查询和二批社保异常查询,如 下图 2-1-1 所示:

| ● 私命以时行业会居留理信号 - × ● ●                                                           |                | <b>建信</b><br>"##"都 |                  |                |           |              |           | 注销<br>欢迎您! 词南省郑州市 |
|----------------------------------------------------------------------------------|----------------|--------------------|------------------|----------------|-----------|--------------|-----------|-------------------|
| <ul> <li>一般社保异常查询</li> <li>二般社保异常查询</li> <li>重复注册查询</li> <li>查会合约信息示故</li> </ul> | Q 搜索           | 区<br>社保异常查询        | 1                |                |           |              |           | 0                 |
| 白杏白如结果本海                                                                         | 序号             | 姓名                 | 证件号码             | 注册单位           | 注册类型及等级查询 | 社保缴纳单位       | 所在城市      | 问题说明              |
|                                                                                  | 1              |                    |                  | 河南华众建筑安装工程有限公司 | 二級临时注册建造师 |              | 郑州市       | 无社保               |
| 日夏日列公小                                                                           | 2              |                    |                  | 河南环艺族饰工程设计有限公司 | 二级临时注册建造师 |              | 郑州市       | 无社保               |
|                                                                                  | 3              |                    |                  | 河南环艺装饰工程设计有限公司 | 二級临时注册建造师 | 河南祥德工程有限公司   | 郑州市       | 社保不一致             |
|                                                                                  | 4              |                    |                  | 河南环艺装饰工程设计有限公司 | 二級临时注册建造师 | 河南祥德工程有限公司   | 郑州市       | 社保不一致             |
|                                                                                  | 5              | -                  |                  | 河南黄金消防工程有限公司   | 二級協时注册建造师 | 河南物华三合体运有限公司 | 郑州市       | 社保不一致             |
|                                                                                  | 6              |                    |                  | 河南黄金消防工程有限公司   | 二級临时注册建造师 |              | 郑州市       | 无社保               |
|                                                                                  | 7              |                    |                  | 河南黄金浦防工程有限公司   | 二级临时注册建造师 |              | 郑州市       | 无社保               |
|                                                                                  | 8              | 1000               |                  | 河南黄埔建筑安装有限公司   | 二级临时注册建造师 |              | 郑州市       | 无社保               |
|                                                                                  | 9              | 1000               |                  | 河南黄埔建筑安装有限公司   | 二級临时注册建造师 |              | 郑州市       | 无社保               |
|                                                                                  | 10             | 100                |                  | 河南黄埔建筑安装有限公司   | 二級临时注册建造师 |              | 郑州市       | 无社保               |
|                                                                                  | 第 <b>1</b> 页/共 | 3528页,共 3          | 5279 条记录,每页 10 条 |                |           | 首页 上一页 下一页   | 尾页 跳转至第 1 | 页 60              |

图 2-1-1 社保异常查询

此模块仅供主管部门参考。

### 2.2 重复注册查询

该模块显示本辖区注册人员在多个单位重复注册的注册人员信息,如下图 2-2-1 所示:

| ● 動車设计行业装饰置信息× ● ● ● 助祭役计 信息信案管理 "挂证"句照 社保算常言的 重复注册合约 |                | <b>查理信</b><br>: " <sup>推证" 新<br/>冠</sup> |                |                    |         |      |              | 3.1A<br>农业生: 调用在标件 |
|-------------------------------------------------------|----------------|------------------------------------------|----------------|--------------------|---------|------|--------------|--------------------|
| 自查自纠信息审核                                              |                |                                          |                |                    |         |      |              |                    |
| 自查自纠结果查询                                              | 12             | 重复注册查询                                   |                |                    |         |      |              |                    |
| 自查自纠公示                                                | 序号             | 姓名                                       | 证件号码           | 企业名称               | 注册类型及等级 | 所國省份 | 证书编号         | 有效期                |
| 4                                                     | 1              | 100                                      |                | 河南輸景园林规划设计有限公司     | 二级注册建筑师 | 河南省  | 2124101020   | 2019-12-31 0:00:00 |
|                                                       | 2              |                                          |                | 许昌创佳建筑规划设计有限公司     | 二级注册建筑师 | 河南省  | 2124111007   | 2020-12-31 0:00:00 |
|                                                       | 3              |                                          |                | 河南省冶金规划设计研究院有限责任公司 | 二级注册建筑师 | 河南省  | 2004100021   | 2019-12-31 0:00:00 |
|                                                       | 4              |                                          | 1 March 1990   | 南阳市规划设计院           | 二级注册建筑师 | 河南省  | 2014100148   | 2019-12-31 0:00:00 |
|                                                       | 5              |                                          |                | 开封市东方建筑设计有限公司      | 二级注册建筑师 | 河南省  | 2974100200   | 2019-12-31 0:00:00 |
|                                                       | 6              |                                          |                | 巩义市规划勘察设计室         | 二级注册建筑师 | 河南省  | 2004100058   | 2020-12-31 0:00:00 |
|                                                       | 7              |                                          |                | 漂河市建筑设计研究院         | 二级注册建筑师 | 河南省  | 20841120014  | 2019-12-31 0:00:00 |
|                                                       | 8              |                                          |                | 孟津天工设计有限公司         | 二级注册建筑师 | 河南省  | 2974100760   | 2019-12-31 0:00:00 |
|                                                       | 9              |                                          |                | 沿阳金地工程勘察设计有限公司     | 二级注册建筑师 | 河南省  | 2024100020   | 2019-12-31 0:00:00 |
|                                                       | 10             |                                          |                | 平顶山市广宇工程勘测规划设计有限公司 | 二级注册建筑师 | 河南省  | 2044104001-B | 2019-12-31 0:00:00 |
|                                                       | 第 <b>1</b> 页/共 | ; <mark>137</mark> 页,共 13                | 68 条记录,每页 10 条 |                    |         | 首页   | 上一页下一页尾页     | 跳转至第 1 页 GO        |

图 2-2-1 重复注册信息

此模块仅供主管部门参考。

### 2.3 自查自纠信息审核

该模块主要功能是对企业自查自纠信息进行查阅、审核等操作。

### 2.3.1 如何审核自查自纠信息

第一步:点击左侧导航【"挂证"专项整治--自查自纠信息 审核】,弹出自查自纠信息审核主页面,如下图 2-3-1 所示:

| <i> 勘察设计行业资质管理信息</i> × 📑 😌 |          |      |     |            |               |          |                 |       |       |           |       |       |       |       |                        |     |       |
|----------------------------|----------|------|-----|------------|---------------|----------|-----------------|-------|-------|-----------|-------|-------|-------|-------|------------------------|-----|-------|
| 山 勘察设计                     | 行        | 此行   | 鍧理  | 信息平台       | 6             |          |                 |       |       |           |       |       |       |       |                        |     |       |
| 信息备案管理 "挂证"专项              | 整治       |      |     |            |               | et Bech  | 6.0.75          | 1.225 | 1227  | 725       | Sec.  | 12107 | 2010  | 6.0.0 | 37732                  |     |       |
| 社保异常查询                     | ▶ 当前     | 前位置: | "挂订 | E"专项整治、> 自 | 直自纠信息审核       |          |                 |       |       |           |       |       |       |       |                        |     |       |
| 重复注册查询                     |          | 搜索   | X   |            |               |          |                 |       |       |           |       |       |       |       |                        |     |       |
| 自查自纠信息审核                   | <b>`</b> | TOR  | -   |            |               |          |                 |       |       |           |       |       |       |       |                        |     |       |
| 自查自纠结果查询                   |          |      | 自查自 | 纠信息审核      |               |          |                 |       |       |           |       |       |       |       |                        | 审   | ġ.    |
| 自查自纠公示                     |          | 序    | 維名  | 身份证是       | 注闢悉刑          | 注册单位     | 统一社会信用代         | 一次社保问 | 是否存在挂 | 赤理类       | 二次社保问 | 信息是否  | 是否二批异 | 是否协助  | 日期时间                   | 审核状 | 婚作    |
| 4                          |          | 号    | ALH | -10142-5   | CONVE         | 10017102 | 码               | 题识明   | 亚问题   | 型         | 题说明   | 受更    | 常人员   | 上报    | 1.10011-1              | 态   | JAK11 |
|                            |          | 1    |     |            | 注册建造师<br>(二级) | 有限公司     | III III III III | 无社保   | 룬     | 承诺办<br>理  |       | 峾     | 否     | 否     | 2019-04-20<br>18:00:15 | 未审核 | 审核    |
|                            |          | 2    |     |            | 注册建造师<br>(二级) | 有限公司     |                 | 无社保   | ųį    | 注销办<br>理中 |       | 番     | 湉     | 晋     | 2019-04-20<br>18:00:15 | 未审核 | 审核    |
|                            |          | 3    |     |            | 注册建造师<br>(二级) | 有限公司     |                 | 无社保   | 否     | 不存在<br>挂证 |       | 否     | 否     | 皆     | 2019-04-20<br>18:00:15 | 未审核 | 审核    |
|                            |          | 4    |     |            | 注册建造师<br>(一级) | 有限公司     |                 | 无社保   | 周辺    | 未注销       |       | 柘     | 否     | 否     | 2019-04-20<br>18:00:15 | 未审核 | 审核    |
|                            |          | 5    |     |            | 注册建造师<br>(二级) | 有限公司     |                 | 无社保   | 否     | 不存在<br>挂证 |       | 좜     | 否     | 否     | 2019-04-20<br>18:00:15 | 未审核 | 审核    |
|                            |          | 6    |     |            | 注册建造师<br>(二级) | 有限公司     |                 | 无社保   | 븄     | 承诺公<br>示  |       | 否     | 否     | 舌     | 2019-04-20<br>18:00:15 | 未审核 | 审核    |

图 2-3-1 审核页面

该列表显示状态为"未审核"和"地市审核通过"的记录。

默认显示未审核的记录。

第二步:点击列表中人员姓名,打开查阅界面。如下图 2-3-2 所示:

| 儿 勘察设计         | 行业管理信息平台                    |                         | 注销<br>欢迎念! 河南省郑州帝 |
|----------------|-----------------------------|-------------------------|-------------------|
| 信息备案管理 "挂证"专项惠 | 約                           |                         |                   |
| 社保异常查询         | ▶ 当前位置:"挂证"专项整治"> 自查自纠 > 查阅 |                         | ,                 |
| 重复注册查询         |                             |                         |                   |
| 自查自纠信息审核       | 姓名:                         | 身份证明                    |                   |
| 自查自纠结果查询       | 注册类型:                       | 注册建造师(二级) 证书编辑          | 1                 |
| 自查自纠公示         | 证书等级:                       | 二級 注册人员联系电影             | 15033             |
| (              | 注册单位所属地市:                   | 注册单位所属区                 | : 金水区             |
|                | 注册单位:                       | 明有限公司 统 <b>一社会信用代</b> 码 | 1: 1FX0-5         |
|                | 社保徽纳单位:                     |                         |                   |
|                | 現受職单位:                      | 明有限公司 現受聘单位统一社会信用代码     | 200-5             |
|                | 企业联系人:                      | 2222 企业联系人电。            |                   |
|                | 受聘曰期起:                      | 2019-03-25 受聘日期         | ;                 |
|                | 社保问题说明:                     | 无社保 是否有嫌纳社              | : 是               |
|                | 社会保险缴纳曰期起:                  | 2019-03-25 社会保险缴纳日期1    |                   |
|                | 办理类型:                       | 承诺办理                    |                   |
|                | 是否存在挂证问题:                   | R.                      |                   |
|                | 挂证具体情形:                     | 证书信息及个人资料泄露,被中介非法使用     | 0                 |

图 2-3-2 查阅界面

第三步:选择待审核的记录,并在该记录前面的方框里打上标志"√"。然后点击上图 2-3-1 所示的"审核"按钮,弹出审核窗口,如下图 2-3-3 所示:

| 10-04-00 |
|----------|
| 19-04-22 |
| ~        |
| ~        |
|          |
| 取消       |
|          |

图 2-3-3 审核窗口

审核人和审核时间默认显示,审核时间不允许修改,输入审核意见,点击审核通过或审核不通过(退回)按钮审核。审核通

过后列表审核状态变为地市审核通过,审核不通过(退回)后列 表状态变为地市审核不通过(退回),退回的数据企业修改后再 次上报审核。

注意:也可点击每条记录右侧"操作"列的"审核"按钮进行审核。

#### 2.4 自查自纠结果查询

该页面显示所辖区域内企业申报的自查自纠信息。

点击左侧导航【"挂证"专项整治--自查自纠结果查询】。如 下图 2-4-1 所示:

|                | 行业 | 管  | 理信息     | 秮             |      |         |       |       |           |       |      |       |      |                        | RIDI | 注销<br>5!河南省郑州市 |
|----------------|----|----|---------|---------------|------|---------|-------|-------|-----------|-------|------|-------|------|------------------------|------|----------------|
| 信息备案管理 "挂证"专项整 | 給  |    | 2 1.42  |               |      |         |       |       |           |       |      | 12.81 |      |                        |      |                |
| 社保异常查询         | :  | 目的 | 查自纠结果查询 |               |      |         |       |       |           |       |      |       |      |                        |      |                |
| 里夫在周旦时<br>     | 序  | 姓名 | 身份证号    | 注册类型          | 注册单位 | 统-社会信用代 | 一次社保问 | 是否存在推 | 赤理类       | 二次社保问 | 信息是否 | 是否二批异 | 是否协助 | 上搬时间                   | 审核状  | 操作             |
| 日運日外后忌申恢       | 5  |    |         |               | -    | 19      | 超限明   | 业归题   | 望         | 起吸引   | 灾更   | 吊八贝   | 上版   |                        | 忿    |                |
| 自查自纠结果查询       | 1  |    |         | 注册建造师<br>(二级) | 有限公司 |         | 无社保   | 是     | 承诺办<br>理  |       | 柘    | 松田    | 柘    | 2019-04-20<br>18:00:15 | 未审核  | 查看审核<br>意见     |
| 自查自纠公示         | 2  |    |         | 注册建造师<br>(二级) | 有限公司 |         | 无社保   | 是     | 注销办<br>理中 |       | 否    | 否     | Ku   | 2019-04-20<br>18:00:15 | 未审核  | 查看审核<br>意见     |
| ¢              | 3  |    |         | 注册建造师<br>(二级) | 有限公司 |         | 无社保   | 否     | 不存在<br>挂证 |       | 浙    | 否     | Кп   | 2019-04-20<br>18:00:15 | 未审核  | 查看审核<br>意见     |
|                | 4  |    |         | 注册建造师<br>(一级) | 有限公司 | 60005   | 无社保   | 是     | 未注销       |       | MП   | 晋     | ₩n   | 2019-04-20<br>18:00:15 | 未审核  | 查看审核<br>意见     |

#### 图 2-4-1 查询页面

#### 2.5 自查自纠公示

点击左侧导航【"挂证"专项整治--自查自纠公示】。如下图 2-5-1 所示:

该页面显示所在地市内企业申报时自查处理情况选择承诺公示的信息。

| 山勘察设计                                | 行业管                  | 理信                 | <u>الم</u> | 附              |      |      |          |      |      |      |        |       | nilt   | 注辞<br>! 河南省郑州府 | 制厅 |
|--------------------------------------|----------------------|--------------------|------------|----------------|------|------|----------|------|------|------|--------|-------|--------|----------------|----|
| 信息备案管理 " 指证 " 专项整治                   |                      |                    |            |                |      |      |          |      |      |      |        |       |        |                |    |
| 社保完常查询  ・ 当前位置: "桂延" 表示整治 > 自查自印承诺公示 |                      |                    |            |                |      |      |          |      |      |      |        |       | 1      |                |    |
| 重复注册查询                               | ○ 換去区                | a 1987             |            |                |      |      |          |      |      |      |        |       |        |                |    |
| 自查自纠信息审核                             | Q IRRE               |                    |            |                |      |      |          |      |      |      |        |       |        |                |    |
| 自查自外结果查询                             | <b>=</b> 1           |                    |            |                |      |      |          |      |      |      |        |       |        |                |    |
| 自查自纠公示                               | □全法                  | 序号                 | 姓名         | 身份证号           | 注册类型 | 注册单位 | 统一社会信用代码 | 所属地市 | 所属区县 | 审核状态 | 公示状态   | 公示时间  | 公示取消时间 | 操作             |    |
|                                      |                      |                    |            |                |      |      | 2        | 有数据  |      |      |        |       |        |                |    |
|                                      | 第 <mark>0</mark> 页/共 | <mark>0</mark> 页,共 | 0 条记       | 限,每页 <b>10</b> | 条    |      |          |      |      |      | 首页 上一页 | 下一页尾页 | 跳转至第 0 | 页 GO           |    |
|                                      |                      |                    |            |                |      |      |          |      |      |      |        |       |        |                |    |
|                                      |                      |                    |            |                |      |      |          |      |      |      |        |       |        |                |    |
|                                      |                      |                    |            |                |      |      |          |      |      |      |        |       |        |                |    |

#### 图 2-5-1 公示页面

公示状态默认为"未公示",管理部门可以选择数据进行单 条数据公示,也可以全选,点击右上角的"公示"按钮,就行多 条公示;公示信息会在河南省勘察设计四库一平台上进行发布。 同时,管理部门也可以进行取消公示。